#### 1<sup>°</sup> εργαστηριακό μάθημα

## Θεωρία της δραστηριότητας 1

#### Αλλαγή μεγέθους γραμματοσειράς

Επιλέγουμε την πρόταση που θέλουμε να μορφοποιήσουμε (διπλό κλικ πάνω του)/ Επιλέγουμε Μενού «Μορφή» / «Γραμματοσειρά...»./Επιλέγουμε Γραμματοσειρά times new roman, μέγεθος 10, Στυλ Έντονα Πλάγια.

#### Απόσταση χαρακτήρων

Επιλέξτε το κείμενο που θέλετε να αλλάξετε/ Από το μενού **Μορφή**, κάντε κλικ στην εντολή **Γραμματοσειρά** και έπειτα κάντε κλικ στην καρτέλα **Απόσταση χαρακτήρων**.

#### Αλλαγή στοίχισης

Επιλέξτε το κείμενο που θέλετε να αλλάξετε την στοίχιση/ Στη γραμμή εργαλείων Μορφοποίηση, κάντε κλικ στο κουμπί Πλήρης ή δεξιά ή αριστερή στοίχιση.

#### Αλλαγή χρώματος συμβολοσειράς

Μενού «Μορφή»/«Γραμματοσειρά»/κλικ στη καρτέλα «Γραμματοσειρά» από όπου ρυθμίζουμε το «χρώμα Γραμματοσειράς/ΟΚ..

#### Αντιγραφή κειμένου

Επιλογή κειμένου που θέλετε να αντιγράψετε /control +c / μετακινείτε τον κέρσορα στο σημείο που θέλετε να αντιγράψετε το κείμενο και πατάτε τα πλήκτρα control +v

#### Επαναφορά από τον κάδο ανακύκλωσης

Διπλό κλικ στο εικονίδιο του κάδου ανακύκλωσης /επιλογή του αρχείου που θέλεις να επαναφέρεις/Δεξί κλι πάνω του επιλογή της επαναφοράς

#### Δραστηριότητα 1

- 1. Δημιουργήστε ένα φάκελο στην επιφάνεια εργασίας με το όνομα σας
- 2. Ανοίξτε το word από το εικονίδιο συντόμευσης που βρίσκετε στην επιφάνεια εργασίας
- **3. Με την χρήση Κουμπί Microsoft Office**/Επιλογές του Word/Προσαρμογή/προσθέστε το άνοιγμα και την δημιουργία

- 4. Πραγματοποιήστε αντιγραφή επικόλληση στο κείμενο που βρίσκεται στην σελίδα 3 έχοντας χρησιμοποιήσει ως γραμματοσειρά την «Times New Roman» με 10 μέγεθος γραμματοσειράς
- 5. Μορφοποιείστε το τίτλο: Arial, 18, Έντονα, Πλάγια, υπογραμμισμένα, απόσταση χαρακτήρων 2στ., χρώμα μπλε.
- 6. Να εφαρμόσετε δεξιά στοίχιση στο κείμενο.
- 7. Αλλάξτε το χρώμα της γραμματοσειράς από Μαύρο σε Πράσινο.
- 8. Αλλάξτε το μέγεθος της γραμματοσειράς από 10 σε 14
- 9. Αποθηκεύστε το έγγραφο που δημιουργήσατε στον φάκελο με όνομα "εργαστήριο1"
- 10. Με την χρήση της αντιγραφής αντιγράψτε το ήδη υπάρχων κείμενο μία φορά αφήνοντας 2 κενές γραμμές από το πρώτο κείμενο
- 11. Αποθηκεύστε ξανά το κείμενο με την ονομασία "εργαστήριο1version2"
- 12. Κλείστε το έγγραφο και μεταφερθείτε στον φάκελο. Με την χρήση του πλήκτρου delete διαγράψτε το 2<sup>0</sup> έγγραφο που δημιουργήσατε
- 13. Μεταφερθείτε στον κάδο ανακύκλωσης και με την χρήση της επανάκτησης επαναφέρετε το έγγραφο που μόλις διαγράψατε

Λογιστική είναι η επιστήμη που εντοπίζει, καταχωρεί, επεξεργάζεται και παρουσιάζει τα οικονομικά γεγονότα οικονομικών μονάδων και στη συνέχεια συντάσσει σχετικές ειδικές εκθέσεις, ώστε τα ενδιαφερόμενα μέρη ("stakeholders") να είναι σε θέση να λαμβάνουν, κατά το δυνατόν ορθολογικές, οικονομικές αποφάσεις. Η **Λογιστική** συνιστά επίσης ένα σύστημα καταγραφής και ελέγχου της κερδοφορίας οικονομικών δραστηριοτήτων. Με την λογιστική γίνεται συστηματική καταγραφή της χρηματικής αξίας υλικών ή άυλων αγαθών όπως επίσης και δραστηριοτήτων που διαφοροποιούν την χρηματική αξία υλικών ή άυλων αντικειμένων. Με την λογιστική, ως μαθηματικό σύστημα οικονομικού κορμού, οικονομικές δραστηριότητες, χρηματικές πράξεις ή συναλλαγές, προσδιορίζονται και καταγράφονται συστηματικά και μεθοδικά έτσι ώστε να είναι εφικτός ο μελλοντικός έλεγχος. Το σύστημα αυτό χρησιμοποιείται για την καταγραφή και τον έλεγχο οικονομικών πράξεων ιδιωτικού ή και δημοσίου φορέα

### <mark>Θεωρία της 2<sup>ης</sup> εργαστηριακής άσκησης</mark>

#### Αλλαγή μεγέθους γραμματοσειράς

Επιλέγουμε την πρόταση που θέλουμε να μορφοποιήσουμε (διπλό κλικ πάνω του)/ Επιλέγουμε Μενού «Μορφή» / «Γραμματοσειρά...»./Επιλέγουμε Γραμματοσειρά times new roman, μέγεθος 10, Στυλ Έντονα Πλάγια

#### Επικεφαλίδα στην πρώτη σελίδα

Από το μενού Προβολή, κάντε κλικ στην εντολή Κεφαλίδες και υποσέλιδα/Στη γραμμή εργαλείων Κεφαλίδες και υποσέλιδα, κάντε κλικ στο κουμπί Διαμόρφωση σελίδας εικόνας κουμπιού/κλικ στην καρτέλα Διάταξη/Ενεργοποιήστε το πλαίσιο ελέγχου Διαφορά στην πρώτη σελίδα και έπειτα κάντε κλικ στο κουμπί ΟΚ/Εάν χρειαστεί, κάντε κλικ στο κουμπί Εμφάνιση προηγούμενου εικόνας κουμπιού ή στο κουμπί Εμφάνιση επόμενου εικόνας κουμπιού της γραμμής εργαλείων Κεφαλίδες και υποσέλιδα για να μετακινηθείτε στην περιοχή Κεφαλίδα πρώτης σελίδας του εγγράφου

#### Δημιουργία δίστηλου κειμένου

Το δίστηλο κείμενο χρησιμοποιείται κυρίως όταν θέλουμε να γράψουμε άρθρα σε εφημερίδες για να το πετύχετε ακολουθήστε τα παρακάτω βήματα

Επιλέγετε το κείμενο που θέλετε να κάνετε δίστηλο /Μενού /Μορφή /Στήλες /Κάνετε κλικ στο «δύο». /ΟΚ

#### Δημιουργία αρχιγράμματος

Μορφή/αρχίγραμμα/ενσωματωμένο ή στο περιθώριο

#### Αρίθμηση γραμμών ενός κειμένου

Αρχείο/ κλικ στην εντολή Διαμόρφωση σελίδας/ κλικ στην καρτέλα Διάταξη/ κλικ στην επιλογή Σε όλο το έγγραφο, στο πλαίσιο Εφαρμογή/ κλικ στο κουμπί Αρίθμηση γραμμών/Επιλέξτε το πλαίσιο ελέγχου Προσθήκη αρίθμησης γραμμών και κάντε τις επιλογές που θέλετε

#### Αλλαγή περιθωρίων σελίδας

Αρχείο/διαμόρφωση σελίδας/περιθώρια

#### Διαφορετικά υποσέλιδα για μονές και ζυγές σελίδες

Προβολή/Κεφαλίδες και υποσέλιδα/ Στη γραμμή εργαλείων Κεφαλίδες και υποσέλιδα, κάντε κλικ στο κουμπί Διαμόρφωση σελίδας εικόνας κουμπιού/Κάντε κλικ στην καρτέλα Διάταξη/Ενεργοποιήστε το πλαίσιο ελέγχου Διαφορά σε μονές/ζυγές και έπειτα κάντε κλικ στο κουμπί ΟΚ.

κάντε κλικ στο κουμπί Εμφάνιση προηγούμενου εικόνας κουμπιού ή στο κουμπί Εμφάνιση επόμενου εικόνας κουμπιού της γραμμής εργαλείων Κεφαλίδες και υποσέλιδα για να μετακινηθείτε στις μονές ή ζυγές περιοχές κεφαλίδας ή υποσέλιδου.

Δημιουργήστε το υποσέλιδο των μονών σελίδων στην περιοχή Υποσέλιδο μονής σελίδας ( πληκτρολογήστε ως υποσέλιδο «για μονές σελίδες») υποσέλιδο των ζυγών σελίδων στην περιοχή Υποσέλιδο ζυγής σελίδας(πληκτρολογήστε ως υποσέλιδο «για ζυγές σελίδες»).

#### Εισαγωγή συμβόλου

κλικ στο σημείο όπου θέλετε να εισαγάγετε το σύμβολο/ Εισαγωγή/ Σύμβολο/Σύμβολα/ Στο πλαίσιο Γραμματοσειρά, κάντε κλικ στη γραμματοσειρά που θέλετε/ διπλό κλικ στο σύμβολο που θέλετε να εισαγάγετε/ κλικ στο κουμπί Κλείσιμο

#### Εισαγωγή φόντου

Στο μενού Μορφή /Φόντο /Κάντε κλικ στο χρώμα που θέλετε ή κλικ στην επιλογή Περισσότερα χρώματα, για να εμφανιστούν πρόσθετες επιλογές χρωμάτων.

#### Ορθογραφικός και γραμματικός έλεγχος

Μενού «Εργαλεία», «Ορθογραφικός και Γραμματικός έλεγχος...».

Πατήστε «παράβλεψη» πιστεύετε ότι το «λάθος» είναι στη πραγματικότητα σωστό.

Πατήστε «Προσθήκη» όταν είμαστε 1000% σίγουροι ότι το «λάθος» είναι στη πραγματικότητα σωστό.

Επιλέγετε μια από τις προτάσεις του Word και πατήστε «Αλλαγή» αν διαπιστώσετε ότι το «λάθος»... είναι πράγματι λάθος.

Για πιο αποτελεσματικό έλεγχο, επιλέγουμε τα κουμπιά που...περιέχουν τη λέξη «όλων» (παράβλεψη όλων κ.λ.π.)

#### εφέ περιγράμματος και αναγλύφου

Μορφή /Φόντο /εφέ γεμίσματος

#### Δραστηριότητα 1

- 1. Μορφοποιήστε το παρακάτω κείμενο σε γραμματοσειρά arial σε μέγεθος 12 με στοίχιση πλήρης
- 2. Εισάγεται τον τίτλο της εφημερίδας ως κεφαλίδα στην πρώτη σελίδα
- 3. Κάντε το κείμενο δίστηλο
- 4. Βάλτε αρχίγραμμα στο περιθώριο
- 5. Αριθμήστε τις γραμμές του άρθρου
- 6. Αλλάξτε τα περιθώρια της σελίδας σε ευρεία (αυξήστε τα περιθώρια)
- 7. Σβήστε διακριτικά και κάντε την μπλε την λέξη (Ν. 927/1979)
- Δημιουργήστε δύο διαφορετικά υποσέλιδα ένα υποσέλιδο για τις μονές σελίδες (υποσέλιδο για μονές σελίδες) και ένα διαφορετικό υποσέλιδο για ζυγές σελίδες (υποσέλιδο για ζυγές σελίδες)
- 9. Εισάγεται ένα οποιοδήποτε σύμβολο στο τέλος του άρθρου
- 10. Χρωματίστε με κόκκινο χρώμα το φόντο στις 3 τελευταίες σειρές

# Ούτε καθυστέρηση ούτε βιασύνη

Σύμφωνα με το Συμβούλιο της Ευρώπης και στοιχεία της Υπατης Αρμοστείας του ΟΗΕ για τους Πρόσφυγες και της Εθνικής Επιτροπής για τα Δικαιώματα του Ανθρώπου, μεταξύ Οκτωβρίου 2011 και Δεκεμβρίου 2012 στην Ελλάδα καταγράφηκαν περισσότερες από 200 ρατσιστικές επιθέσεις. Μετά τις εκλογές του Μαΐου - Ιουνίου 2012, στις οποίες το νεοναζιστικό κόμμα ανέδειξε 18 βουλευτές, η Πολιτεία δεν αντέδρασε με ταχύτητα όταν και όπου μέλη ή βουλευτές του κόμματος αυτού παρανόμησαν. Η κοινωνία πολιτών αρκέστηκε σε ψηφίσματα και ελάχιστες διαδηλώσεις. Τα κόμματα του κοινοβουλευτικού τόξου έκαναν ακόμα λιγότερα.

Το αντιρατσιστικό νομοσχέδιο, που προβλέπει ποινές για «ιδιαίτερα σοβαρές μορφές εκδηλώσεων ρατσισμού και ξενοφοβίας», πρέπει να ψηφιστεί επειγόντως.

Ο παλαιότερος νόμος κατά του ρατσισμού και των διακρίσεων (Ν. 927/1979) είχε καταστεί ανενεργός και η βελτίωσή του, με τη θέσπιση το 2001 αυτεπάγγελτης δίωξης, δεν αντιμετωπίζει το κύμα ρατσισμού και ξενοφοβίας. Το κύμα αυτό δεν θα έπρεπε να εκπλήσσει, γιατί έχει προϊστορία. Η Ευρωπαϊκή Κοινωνική Ερευνα, πανευρωπαϊκή έρευνα η οποία διεξήχθη το 2003, το 2005 και το 2009, είχε δείξει πριν από την οικονομική κρίση ότι οι Ελληνες παρουσιάζουν πολύ υψηλότερα ποσοστά ξενοφοβίας. Το 2003, σε ό,τι αφορά ανθρώπους διαφορετικής φυλής ή εθνικής ομάδας, 25% των ερωτωμένων στην Ελλάδα απάντησαν ότι «η χώρα οφείλει να μην επιτρέπει σε κανέναν από αυτούς να έρχεται και να ζει εδώ». Το ποσοστό αυτό ήταν διπλάσιο του ευρωπαϊκού μέσου όρου (12%). Την ίδια απάντηση έδωσε το 2009 το 28,5% των Ελλήνων, αντίθετα με το 14,5% των Ευρωπαίων.

Εύλογα ο υπουργός Δικαιοσύνης επιδιώκει να αντιμετωπίσει αυτό το διπλό πρόβλημα, τον διάχυτο ρατσισμό και τον ανερχόμενο νεοναζισμό. Θα απαιτηθεί προσεκτική εφαρμογή του νέου νόμου για

να μην ηρωοποιηθούν υπερασπιστές τέτοιων ιδεών. Ωστόσο το νομοσχέδιο έχει και μια τρίτη φιλοδοξία: να αντιμετωπίσει και τα φαινόμενα εγκωμιασμού, άρνησης ή εκμηδενισμού της σημασίας εγκλημάτων γενοκτονίας, εγκλημάτων κατά της ανθρωπότητας και εγκλημάτων πολέμου (άρθρο 4 του νομοσχεδίου). Βεβαίως το άρθρο δεν περιορίζει την ελευθερία της έκφρασης. Προβλέπει ποινές όταν ο εγκωμιασμός, η άρνηση ή ο εκμηδενισμός της σημασίας τέτοιων εγκλημάτων στρέφονται κατά φυλετικής, θρησκευτικής, εθνοτικής ή άλλης ομάδας προσώπων. Παρ' όλα αυτά, στο σημείο αυτό το νομοσχέδιο πάσχει.

Με εξαίρεση τα εγκλήματα του ναζισμού, στα οποία σωστά το άρθρο αυτό κάνει ειδική μνεία, τα υπόλοιπα εγκλήματα θα πρέπει να αποτελέσουν αντικείμενο μεταγενέστερης ρύθμισης. Και τούτο παρ' ότι το άρθρο 4 προσδιορίζει την έννοια των ανωτέρω εγκλημάτων, με συγκεκριμένες παραπομπές στη διεθνή νομοθεσία. Πρώτον, θα πρέπει να ληφθούν υπόψη οι αντιρρήσεις των ιστορικών για το κατά πόσον δημόσιες δηλώσεις ακόμα και για αναμφισβήτητες γενοκτονίες θα πρέπει να ρυθμιστούν ποινικά από την Πολιτεία, αντί να αφεθούν στην κρίση της επιστημονικής κοινότητας και της «δημόσιας ιστορίας». Δεύτερον, σε περίοδο βαθιάς οικονομικής ύφεσης και βαριών κοινωνικών προβλημάτων δεν είναι η κατάλληλη ευκαιρία για να ξεσπάσουν διαμάχες για την τιμωρία όσων έχουν δεύτερες σκέψεις για εγκλήματα, έστω γενοκτονίες, που διαπράχθηκαν στην περιοχή μας εκατό χρόνια πριν, στις αργές του 20ού αιώνα. Προέγουν άλλα ζητήματα. Τρίτον, ως γνωστόν, κατά την εφαρμογή τους οι νόμοι έχουν απροσδόκητες συνέπειες, αντίθετες προς το πνεύμα του νομοθέτη. Τι θα γίνει αν ρατσιστές ή νεοναζιστές χρησιμοποιήσουν το νομοσχέδιο για να πλήξουν όσους αρνούνται τη σημασία εγκλημάτων που εντάσσονται στον πυρήνα του δικού τους πολιτικού λόγου (π.χ., αριστερούς που αρνούνται τη σημασία των εγκλημάτων του σταλινισμού ή φιλελεύθερους αντεθνικιστές που αμφισβητούν τη σημασία εγκλημάτων που διέπραξαν γειτονικά μας κράτη); Ασίας και της Αφρικής. Ως προς αυτό, η Ελλάδα δεν πρέπει να καθυστερήσει άλλο.

Σε ένα πιάτο με νερό, ρείχνουμε σ' όλη την επιφάνια λίγο πιπέρι ή ρίγανη. Οι κόκοι επιπλλέουν ακίνητοι. Στο κέντρο της επιφάνιας αφήνουμε μια σταγόνα απορρυπαντικού πιάτων.